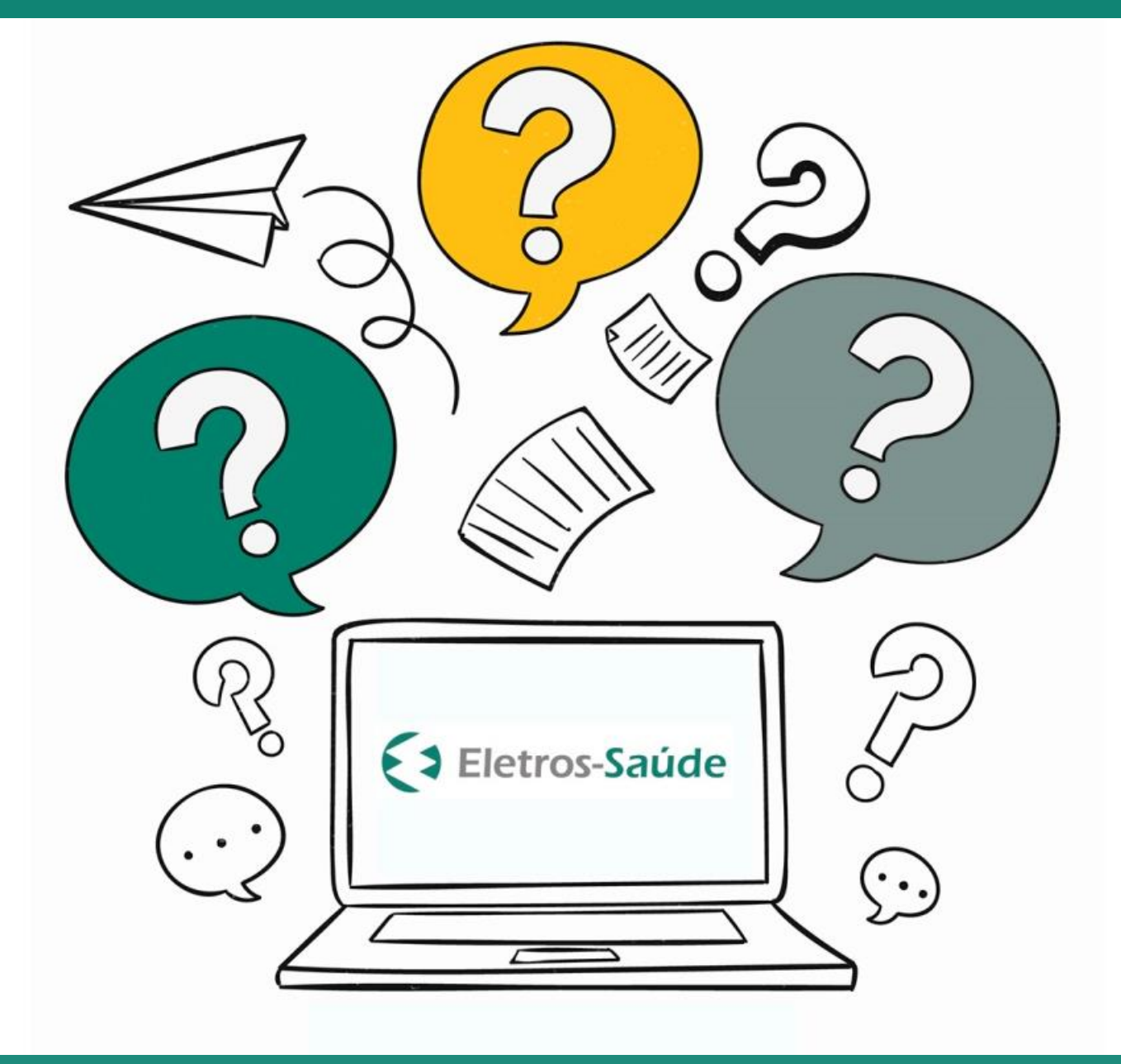

# **CARTILHA** Dúvidas Frequentes

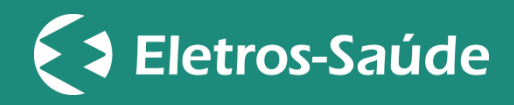

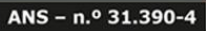

# **DÚVIDAS FREQUENTES**

Para sanar as principais dúvidas de nossos beneficiários, promovendo mais tranquilidade e segurança na utilização consciente do plano, o Eletros-Saúde preparou um guia de perguntas e respostas frequentes.

Conheça, detalhadamente, os principais assuntos que dizem respeito ao seu relacionamento com a operadora:

# 1. COMO FAÇO PARA ACESSAR O CARTÃO VIRTUAL DO ELETROS-SAÚDE?

Você pode acessar o seu cartão virtual de duas maneiras: ou através do Portal ou pelo App (Aplicativo). Se for pelo Portal, acesse <u>www.eletrossaude.com.br</u>, em seguida clique em "Acesso Beneficiários" (canto superior esquerdo), coloque seu login e senha e clique no ícone "Cartão Virtual". Pelo App, basta estar conectado com seu login e senha e, em seguida, clicar no ícone "Carteirinha".

Importante: O beneficiário titular tem acesso a todas as carteirinhas do seu grupo familiar, porém o seu dependente também possui acesso à carteirinha digital. Para isso, basta que o titular envie um e-mail para atendimento@eletrossaude.com.br, informando o e-mail de cadastro do dependente em questão. O login e a senha serão, então, gerados e enviados para este endereço de e-mail.

# 2. COMO FAÇO PARA IMPRIMIR O CARTÃO VIRTUAL (CARTEIRINHA) DO ELETROS-SAÚDE?

Pensando na sua comodidade e na agilidade do seu atendimento, sugerimos que mantenha sempre consigo uma versão impressa do seu cartão virtual. Isso garantirá que, mesmo com a ocasional falta de internet ou sistema de telefonia fora do ar, você acesse, facilmente, o seu documento.

A impressão do Cartão Virtual (Carteirinha) é feita somente pelo Portal do Eletros-Saúde. Acesse <u>www.eletrossaude.com.br</u>, clique em "Acesso Beneficiários" (canto superior esquerdo), coloque seu login e senha e clique no ícone "Cartão Virtual". Selecione uma pessoa do grupo familiar e clique no botão imprimir (canto superior direito). Para simplificar ainda mais, <u>clique aqui e baixe o passo-a-passo.</u>

#### 3. ESQUECI MINHA SENHA. COMO FAÇO PARA RECUPERÁ-LA?

Você pode recuperar a sua senha tanto pelo Portal quanto pelo App (Aplicativo).

Se for pelo Portal, acesse www.eletrossaude.com.br, clique em "Acesso Beneficiários" (canto superior esquerdo) e em "Esqueci minha senha" (logo abaixo do botão verde "Entrar"). Em seguida, preencha os campos com seu "CPF", "Login" e "Data de Nascimento". Clique em "Confirmar".

Pelo App, clique em "Esqueci minha senha" (logo abaixo de "Acessar") e preencha os campos com seu "Login", "CPF" e "Data de nascimento". Clique em "Enviar".

Uma nova senha será gerada automaticamente pelo sistema e enviada para o e-mail cadastrado no Eletros-Saúde. Caso o beneficiário não tenha e-mail cadastrado, deverá enviar um e-mail para atendimento@eletrossaude.com.br solicitando a inclusão deste dado em seu cadastro.

#### 4. COMO FAÇO PARA ATUALIZAR MEU CADASTRO NO ELETROS-SAÚDE?

Você pode atualizar os seu cadastro tanto pelo Portal quanto pelo App (Aplicativo).

Se for pelo Portal, acesse <u>www.eletrossaude.com.br</u>, em seguida clique em "Acesso Beneficiários" (canto superior esquerdo), coloque seu login e senha e clique no ícone "Atualização Cadastral". Em seguida, clique no botão "Nova atualização cadastral". Antes de iniciar a atualização, confira se há alguma inconsistência e/ou mudança nos seus dados atuais. Em caso negativo, clique em "Cancelar" no canto inferior esquerdo da página e clique em "Ok". Em caso afirmativo, escolha os campos que deseja atualizar, preencha-os e anexe os comprovantes necessários (caso haja alteração de nome e/ou endereço). Para finalizar, clique no botão "Enviar solicitação".

Pelo App, clique no ícone "Atualização cadastral", em seguida clique no "+" que aparecerá no canto superior direito da tela e em "Iniciar". Antes de iniciar a atualização, confira se há alguma inconsistência e/ou mudança nos seus dados atuais. Em caso negativo, clique em "Voltar" no canto superior esquerdo da página e clique em "Cancelar". Em caso afirmativo, escolha os campos que deseja atualizar, preencha-os e anexe os comprovantes necessários (caso haja alteração de nome e/ou endereço). Para finalizar, clique no botão "Enviar alterações".

Para simplificar ainda mais, clique aqui e baixe o passo-a-passo.

# 5. COMO FAÇO PARA BAIXAR O APP (APLICATIVO) DO ELETROS-SAÚDE?

O App (Aplicativo) do Eletros-Saúde é gratuito e está disponível, para celular ou tablet, em aparelhos com sistema iOS ou Android.

Para baixar o App do Eletros-Saúde em aparelhos com sistema iOS: Pressione o ícone "App Store", clique em "Buscar" (ícone da lupa), no campo de busca digite "Eletros-Saúde". Em seguida, clique em "Obter" e siga as indicações da tela para instalar o App.

Para baixar o App do Eletros-Saúde em aparelhos com sistema Android: Pressione o ícone "Play Store" e digite "Eletros-Saúde" no campo de pesquisa na parte superior da tela. Em seguida, clique em "Instalar" e siga as indicações que aparecerão na tela.

# 6. QUAIS OS AUTOSSERVIÇOS OFERECIDOS NO PORTAL? E NO APP (APLICATIVO)?

Para a sua comodidade, o Eletros-Saúde disponibiliza, na Área Restrita do Portal e no App, os seguintes serviços:

#### Portal: www.eletrossaude.com.br

- Solicitação de Reembolso;
- Cartão Virtual (Carteirinha);
- Extrato de Coparticipação e Utilização;
- Atualização Cadastral;
- Guia Médico;
- Tabelas de Honorários;
- Declarações para fins de IRFP;
- Carta de Quitação;
- Solicitação de Cancelamento de Plano;
- E mais.

# App (Aplicativo):

- Busca de Rede Credenciada;
- Cartão Virtual (Carteirinha);
- Extrato de Coparticipação e Utilização;
- Atualização Cadastral;
- Solicitação de Reembolso;
- Declarações para fins de IRFP;
- Carta de Quitação;
- Regulamentos e Publicações;
- E mais.

# 7. QUE DOCUMENTOS DEVO APRESENTAR PARA REALIZAR UM ATENDIMENTO NA REDE CREDENCIADA DO ELETROS-SAÚDE?

Para ser atendido na Rede Credenciada do Eletros-Saúde, basta apresentar o seu Cartão Virtual (Carteirinha), juntamente com um

documento com foto. Reforçamos que a sua Carteirinha é a principal credencial para a realização dos atendimentos de saúde e/ou odontológicos em nossa Rede Credenciada, pois permite que você seja identificado de forma rápida e segura.

Importante: nossos credenciados estão orientados a aceitarem a sua Carteirinha tanto na versão impressa quanto digital.

# 6. COMO FAÇO PARA CONSULTAR A REDE CREDENCIADA DO ELETROS-SAÚDE?

Você pode consultar a Rede Credenciada do Eletros-Saúde no Portal e no App (Aplicativo).

Na página inicial do Portal do Eletros-Saúde (<u>www.eletrossaude.com.br</u>), acesse a seção central "Sou beneficiário" > em Rede Credenciada é possível consultar a lista completa de hospitais, clínicas, laboratórios e profissionais da saúde credenciados à operadora. Faça uma busca avançada, utilizando os seguintes filtros sequenciais: Plano, Localização (Estado/Cidade/Bairro), Tipo de Prestador, Especialidade e Nome do Prestador.

No App e no acesso restrito do beneficiário (Portal), você pode realizar a mesma busca avançada, clicando nos ícones "Rede credenciada" e "Guia Médico", respectivamente.

# 7. ONDE E QUANDO DEVO UTILIZAR O CONVÊNIO DE RECIPROCIDADE DO ELETROS-SAÚDE?

Além da rede credenciada de excelência, o Eletros-Saúde disponibiliza aos seus beneficiários o atendimento médico-hospitalar também fora do Grande Rio, através do convênio de reciprocidade com a Gama Saúde. Para ser atendido com o convênio de reciprocidade, <u>clique aqui</u>e consulte a rede da Gama Saúde. No ato do atendimento, apresente a sua carteirinha do Plano Eletros-Saúde (informações da Gama Saúde constam no verso) acompanhada de um documento de identidade com foto.

Reforçamos que a Gama Saúde não pode ser utilizada para atendimentos nas seguintes cidades do estado do Rio de Janeiro: Rio de Janeiro Capital; Niterói; São Gonçalo; Duque de Caxias e Nova Iguaçu.

# 8. O QUE É A AUTORIZAÇÃO PRÉVIA?

A autorização prévia é uma prática de mercado, que visa um acompanhamento efetivo e próximo dos beneficiários que apresentam necessidades de procedimentos mais precisos, como exames específicos para investigação diagnóstica e tratamento cirúrgico, por exemplo.

Ela é concedida pelo Eletros-Saúde anteriormente à execução do procedimento/serviço. No caso de realização do procedimento em livre escolha, o beneficiário deverá solicitar ao Eletros-Saúde a autorização prévia. Se o procedimento for realizado em um prestador credenciado, a responsabilidade por solicitar a autorização junto ao Eletros-Saúde é do credenciado.

# 9. QUAIS SÃO OS PROCEDIMENTOS OU SERVIÇOS QUE EXIGEM AUTORIZAÇÃO PRÉVIA?

- Internações e Prorrogações, Cirurgias
  - Internações para realização de exames/procedimentos
  - Internações cirúrgicas, clínicas, obstétricas, psiquiátricas, dependência química, hospital-dia
  - Internações Domiciliares/Serviços Domiciliares

- Cirurgias com utilização de Órteses, Próteses e Materiais Especiais-OPME
- Eventos com utilização/realização Medicamentos Especiais e Genética
  - Procedimentos com utilização de medicamentos especiais (de alto custo)
  - Terapia imunobiológica endovenosa para Artrite Reumatóide,
    Artrite Psoriásica, Doença de Crohn e Espondilite Anquilosante
  - Tratamento Ocular com antiangiogênico
  - Análise Molecular de DNA e Pequisa de Microdeleção e Microduplicação por FISH

# • Exames e Procedimentos

- o Angiotomografia Coronária
- Ecoendoscopia e Enteroscopia
- Elastografia Hepática Ultrassônica
- Litotripsias
- o Mamotomia
- Pet Scan Oncológico
- Pesquisa de Vírus Zika por PCR, por IgG e por IgM
- o Tilt test
- Tomografia de Coerência Ótica (OCT)
- o Embolização de Artéria Uterina

# • Tratamentos Seriados

- o Acupuntura
- o Escleroterapia
- o Hidroterapia
- o Fonoaudiologia

- Nutrição (somente para os casos DUT acima de 06 sessões)
- Oxigenioterapia Hiperbárica
- Psicologia e Psicoterapia
- o Quimioterapia
- Radioterapia
- Reabilitação Cardíaca
- Terapia Ocupacional
- Terapia Renal Substitutiva
- Remoções
- Procedimentos que requerem segunda opinião especializada para autorização prévia
  - Cirurgias Oftalmológicas Refrativas
  - Cirurgias Plásticas Reparadoras
  - o Cirurgias e pequenos procedimentos dermatológicos
  - Cirurgias otorrinolaringológicas

Importante: Esta lista poderá sofrer alterações quando a operadora julgar necessário para a segurança da saúde do beneficiário, o que deve ser informado às partes envolvidas. As autorizações de eventos urgência e emergência deverão ser enviadas até o primeiro dia útil subsequente à solicitação/evento.

# **10. QUAIS SÃO OS PRAZOS PARA A CONCESSÃO DA AUTORIZAÇÃO?**

O Eletros-Saúde disponibiliza, no Portal e no App, a relação de todos os procedimentos/serviços que necessitam de autorização prévia, juntamente com seus respectivos prazos. Se for consultar pelo Portal, acesse <u>www.eletrossaude.com.br</u>, clique no menu superior "BENEFICIÁRIOS" e selecione a opção "Autorização Prévia".

Pelo App, clique no ícone "Regulamentos e Publicações" e, na seção "TABELAS", selecione "Autorização Prévia".

Para simplificar ainda mais, <u>clique aqui e baixe a tabela.</u>

# 11. COMO FAÇO PARA SOLICITAR UMA AUTORIZAÇÃO PRÉVIA?

Se o procedimento for realizado em um prestador credenciado, a responsabilidade por solicitar a autorização prévia junto ao Eletros-Saúde é do credenciado. No caso de realização do procedimento em livre escolha, o beneficiário deverá solicitar ao Eletros-Saúde através do e-mail <u>autorizacaomedica@eletros.com.br</u> ou presencialmente, no Atendimento Exclusivo para Autorizações Médicas do Eletros-Saúde -Rua Uruguaiana, 174 / 5º andar, Rio de Janeiro/RJ – nos seguintes dias/horários de atendimento: terças, quartas e quintas-feiras das 10h às 15h30 e/ou segundas e sextas-feiras mediante agendamento.

#### As solicitações devem conter:

#### **Exames e Procedimentos**

- Nome, CRM, carimbo e assinatura do profissional solicitante;
- Nome completo do beneficiário;
- Descrição do exame/procedimento a ser realizado;
- Indicação clínica do exame/procedimento a ser realizado;
- Data da solicitação.

#### **Tratamentos Seriados**

- Nome, número de registro no conselho da categoria, carimbo e assinatura do profissional solicitante;
- Nome completo do beneficiário;
- Descrição do tratamento a ser realizado;
- Quantidade de sessões a serem realizadas;
- Indicação clínica do tratamento a ser realizado;
- Data da solicitação.

# Internação

- Nome completo do beneficiário;
- Tipo de internação (clínica, cirúrgica ou obstétrica);
- Justificativa da solicitação;
- Descrição do procedimento;
- Data da internação;
- Número de dias estimados para a internação;
- Identificação do médico assistente, constando especialidade e número do CRM;
- Local da internação;
- Código do procedimento;
- o Cid.

# Remoção

- Remoções inter-hospitalares (Hospital para Hospital) não necessitam de autorização prévia;
- Para qualquer outra remoção, é necessário o envio de laudo médico justificando a necessidade da remoção.

Especificação detalhada em caso de utilização de materiais especiais, órteses e próteses com indicação de 03 (três) fornecedores e o fabricante dos materiais solicitados.

# 12. COMO FAÇO PARA SOLICITAR O REEMBOLSO DE DESPESAS COM PROCEDIMENTOS MÉDICOS, EXAMES E TERAPIAS?

O beneficiário titular do plano pode solicitar o reembolso de despesas com Procedimentos Médicos, Exames e Terapias tanto pelo Portal quanto pelo App (Aplicativo).

# Pelo Portal

Acesse <u>www.eletrossaude.com.br</u>, depois clique em "Acesso Beneficiários" (canto superior esquerdo), coloque seu login e senha e clique no ícone "Reembolsos". Então, pressione "Nova Solicitação de reembolso" no canto direito da tela e preencha o formulário que aparecerá em seguida. Clique em "Selecionar arquivos" para inserir os comprovantes necessários, e, já com os arquivos anexados, envie e sua solicitação.

#### **Pelo App**

Clique no ícone "Reembolsos", pressione o "+" que aparecerá no canto superior direito da tela e clique em "Iniciar". Selecione o tipo de reembolso (neste caso, "Procedimentos Médicos, Exames e Terapias") e clique em "Continuar". Logo depois, insira as informações referentes à despesa. Ao final, pressione "Selecionar arquivos" para inserir os comprovantes necessários e, já com os arquivos anexados, clique em "Concluir" e, em seguida, em "Adicionar".

Ao finalizar a solicitação, tanto no Portal quanto no App, o Eletros-Saúde apresentará o número gerado para protocolo e o sistema enviará, automaticamente, um e-mail informando que o seu pedido de reembolso foi incluído com sucesso.

<u>Clique aqui</u> e baixe o passo-a-passo detalhado.

# 13. QUAIS DOCUMENTOS DEVEM SER ANEXADOS NA SOLICITAÇÃO DE REEMBOLSO DE DESPESAS COM PROCEDIMENTOS MÉDICOS, EXAMES E TERAPIAS?

## Para Prestadores Pessoa Jurídica - Nota Fiscal digitalizada contendo:

- Entidade;
- CNPJ;
- Inscrição Estadual;
- Nome Completo do beneficiário atendido;
- Descrição detalhada do serviço prestado;
- Quantidade e custo de cada serviço;
- Especialidade do profissional (em caso de consulta médica);
- Valor total e
- Data de emissão.

#### Para Prestadores Pessoa Física – Recibo digitalizado contendo:

- Nome Completo do beneficiário atendido;
- Valor total (também por extenso);
- Descrição detalhada do serviço prestado;
- Quantidade e custo de cada serviço;
- Nome Completo do profissional de saúde;
- CPF do profissional de saúde, bem como o número de inscrição no órgão de classe (CRM, CRO, Crefito etc.);
- Assinatura e carimbo do profissional de saúde e
- Data da emissão.

Importante:

#### **Exames Complementares**

Para solicitação de reembolso de exames complementares, é necessário anexar o pedido do profissional de saúde contendo: nome do beneficiário, exame a ser realizado, data, assinatura, carimbo e número do conselho de classe do profissional solicitante. Lembrando que o prazo de validade dos pedidos médicos e odontológicos é de 30 dias a contar de sua emissão.

# DANFE (Documento Auxiliar da Nota Fiscal Eletrônica)

Ao término da compra de óculos e lentes, os estabelecimentos comercias (óticas) entregam ao consumidor o DANFE (Documento Auxiliar da Nota Fiscal Eletrônica) e não a NF-e detalhada.

O DANFE, embora seja uma representação gráfica da Nota Fiscal, não a substitui. Nestes casos, antes de iniciar a solicitação do seu reembolso, é necessário que você faça a validação do DANFE, gerando o PDF da respectiva Nota Fiscal detalhada através do Portal de Documentos Fiscais Eletrônicos.

<u>Clique aqui</u> e acesse o passo-a-passo para gerar a Nota Fiscal a partir do DANFE.

# 14. COMO FAÇO PARA SOLICITAR O REEMBOLSO DE DESPESAS COM ASSISTÊNCIA FARMACÊUTICA?

O beneficiário titular do plano pode solicitar o reembolso de despesas com Assistência Farmacêutica tanto pelo Portal quanto pelo App (Aplicativo).

#### **Pelo Portal**

Acesse <u>www.eletrossaude.com.br</u>, depois clique em "Acesso Beneficiários" (canto superior esquerdo), coloque seu login e senha e clique no ícone "Reembolsos". Então, pressione "Nova Solicitação de reembolso" no canto direito da tela e preencha o formulário que aparecerá em seguida. Clique em "Selecionar arquivos" para inserir os comprovantes necessários, e, já com os arquivos anexados, envie e sua solicitação.

# Pelo App

Clique no ícone "Reembolsos", pressione o "+" que aparecerá no canto superior direito da tela e clique em "Iniciar". Selecione o tipo de reembolso (neste caso, "Assistência Farmacêutica") e clique em "Continuar". Logo depois, insira as informações referentes à despesa. Ao final, pressione "Selecionar arquivos" para inserir os comprovantes necessários e, já com os arquivos anexados, clique em "Concluir" e, em seguida, em "Adicionar".

Ao finalizar a solicitação, tanto no Portal quanto no App, o Eletros-Saúde apresentará o número gerado para protocolo e o sistema enviará, automaticamente, um e-mail informando que o seu pedido de reembolso foi incluído com sucesso.

# 15. QUAIS DOCUMENTOS DEVEM SER ANEXADOS NA SOLICITAÇÃO DE REEMBOLSO DE DESPESAS COM ASSISTÊNCIA FARMACÊUTICA?

- Nota Fiscal (NF-e detalhada) ou Cupom fiscal, digitalizados; e
- Receita Médica digitalizada contendo:
  - Nome Completo do beneficiário;
  - Prescrição do Medicamento a ser adquirido com a respectiva posologia e o tempo de utilização e/ou número de apresentações comerciais (caixas, frascos, tubos);

- Nome Completo do profissional de saúde;
- Número de inscrição no órgão de classe (CRM, CRO, Crefito etc.);
- Assinatura e carimbo do profissional de saúde e
- Data da emissão.

Importante: ao término da compra de medicamentos e, os estabelecimentos comerciais (farmácias) entregam ao consumidor o DANFE (Documento Auxiliar da Nota Fiscal Eletrônica) e não a NF-e detalhada. O DANFE, embora seja uma representação gráfica da Nota Fiscal, não a substitui.

Portanto, antes de iniciar a solicitação do seu reembolso, é necessário que você faça a validação do DANFE, gerando o PDF da respectiva Nota Fiscal detalhada através do Portal de Documentos Fiscais Eletrônicos.

<u>Clique aqui</u> e acesse o passo-a-passo para gerar a Nota Fiscal a partir do DANFE.

# 16. COMO FAÇO PARA SOLICITAR O REEMBOLSO DE DESPESAS COM PROCEDIMENTOS ODONTOLÓGICOS?

O beneficiário titular do plano pode solicitar o reembolso de despesas com Procedimentos Odontológicos tanto pelo Portal quanto pelo App (Aplicativo).

#### Pelo Portal

Acesse <u>www.eletrossaude.com.br</u>, depois clique em "Acesso Beneficiários" (canto superior esquerdo), coloque seu login e senha e clique no ícone "Reembolsos". Então, pressione "Nova Solicitação de reembolso" no canto direito da tela e preencha o formulário que aparecerá em seguida. Clique em "Selecionar arquivos" para inserir os comprovantes necessários, e, já com os arquivos anexados, envie e sua solicitação.

#### Pelo App

Clique no ícone "Reembolsos", pressione o "+" que aparecerá no canto superior direito da tela e clique em "Iniciar". Selecione o tipo de reembolso (neste caso, "Procedimentos Odontológicos") e clique em "Continuar". Logo depois, insira as informações referentes à despesa. Ao final, pressione "Selecionar arquivos" para inserir os comprovantes necessários e, já com os arquivos anexados, clique em "Concluir" e, em seguida, em "Adicionar".

Ao finalizar a solicitação, tanto no Portal quanto no App, o Eletros-Saúde apresentará o número gerado para protocolo e o sistema enviará, automaticamente, um e-mail informando que o seu pedido de reembolso foi incluído com sucesso.

# **17. QUAIS DOCUMENTOS DEVEM SER ANEXADOS NA SOLICITAÇÃO DE REEMBOLSO DE DESPESAS COM PROCEDIMENTOS ODONTOLÓGICOS?**

Para solicitar o reembolso de despesas com Procedimentos Odontológicos tanto pelo Portal quanto pelo App (Aplicativo), o beneficiário deve anexar a Guia de Tratamento Odontológico - GTO (disponível no portal do Eletros-Saúde) preenchida e com auditorias, se for o caso, além da Nota Fiscal ou Recibo, digitalizados.

#### Para Prestadores Pessoa Jurídica - Nota Fiscal digitalizada contendo:

- Entidade;
- o CNPJ;
- Inscrição Estadual;
- Nome Completo do beneficiário atendido;
- Descrição detalhada do serviço prestado;
- Quantidade e custo de cada serviço;
- Especialidade do profissional;
- Valor total e
- Data de emissão.

#### Para Prestadores Pessoa Física – Recibo digitalizado contendo:

- Nome Completo do beneficiário atendido;
- Valor total (também por extenso);
- Descrição detalhada do serviço prestado;
- Quantidade e custo de cada serviço;
- Nome Completo do profissional de saúde;
- CPF do profissional de saúde, bem como o número de inscrição no órgão de classe (CRM, CRO, Crefito etc.);
- o Assinatura e carimbo do profissional de saúde e
- Data da emissão.

Exceções:

No caso de Exames Complementares (Radiografias, Fotografias e Modelos) não é necessário anexar a Guia de Tratamento Odontológico -GTO, basta anexar a Nota Fiscal ou Recibo e a solicitação do profissional de saúde contendo: (1) Nome Completo do Beneficiário; (2) Exame a ser realizado, (3) Nome Completo do profissional de saúde; (4) Número de inscrição no conselho de classe do profissional solicitante; (5) Assinatura e carimbo do profissional solicitante e (6) Data da emissão.

#### Importante:

No caso de Manutenções Ortodônticas: informar, no corpo da Nota Fiscal ou do Recibo, o mês e ano de referência do procedimento. A Nota Fiscal ou do Recibo que apresentar mais de uma manutenção ortodôntica deve conter as datas dos atendimentos discriminadas, bem como sua data de emissão.

No caso de Consultas (Rotina e Emergência): informar tratar-se de Consulta no corpo da Nota Fiscal ou Recibo. Se for consulta em caráter de emergência, discriminar na Nota Fiscal ou Recibo "Consulta de Emergência". Alguns procedimentos odontológicos devem ser submetidos a auditorias e/ou contam regras específicas disponíveis no Anexo "COBERTURAS ODONTOLÓGICAS" do Regulamento do Plano. Para acessá-lo direcione-se ao Portal (www.eletrossaude.com.br), na aba do "Planos", selecione o seu e o download do Regulamento estará disponível no canto inferior esquerdo.

# 18. COMO FAÇO PARA BAIXAR A GTO (GUIA DE TRATAMENTO ODONTOLÓGICO – LIVRE ESCOLHA)?

Na página inicial do Portal do Eletros-Saúde (www.eletrossaude.com.br), clique no menu superior "BENEFICIÁRIOS" e selecione a opção "Formulários". Em seguida, clique no botão de download da opção "Guia de Tratamento Odontológico Livre Escolha".

# **19. POR QUANTO TEMPO DEVO GUARDAR OS ORIGINAIS DOS DOCUMENTOS ENCAMINHADOS NAS SOLICITAÇÕES DE REEMBOLSO ONLINE?**

Os originais dos documentos encaminhados nas solicitações de reembolso online devem ser mantidos pelos usuários por um período de cinco anos (considerando a data de entrada do pedido). O Eletros-Saúde poderá solicitar a apresentação dos originais a qualquer tempo.

# 20. O QUE É O PROGRAMA E-PHARMA DO ELETROS-SAÚDE?

Para oferecer mais comodidade e ampliar as suas possibilidades de economizar na compra dos medicamentos prescritos pelo seu médico, o Eletros-Saúde oferece o Programa ePharma. Com ele, você pode comprar medicamentos com descontos de até 60% em toda rede credenciada, que abrange as principais farmácias do país. <u>Clique aqui e confira a rede completa de farmácias credenciadas.</u>

#### Principais benefícios:

- O programa contempla benefícios exclusivos, como descontos de 10% a 60% em medicamentos listados no referencial ePharma para o Eletros-Saúde. <u>Clique aqui e consulte os medicamentos da lista</u> <u>referencial ePharma para o Eletros-Saúde.</u>
- Comodidade de efetuar sua compra apresentando seu cartão ePharma Eletros-Saúde, acompanhado de um documento de identificação com foto e da receita médica com a posologia do medicamento. Ou seja, não há a necessidade de pagamento no ato da compra e a despesa referente à sua coparticipação será descontada diretamente no seu contracheque.
- Aplicativo ePharma, que conta com o cartão virtual ePharma Eletros-Saúde. Ou seja, ele substitui a versão física do cartão - você pode fazer download do App no seu Android ou no iOS e apresentá-lo no momento da compra dos medicamentos, juntamente com um documento de identificação com foto e da receita médica com a posologia do medicamento.

# 21. COMO FAÇO PARA UTILIZAR O PROGRAMA E-PHARMA DO ELETROS-SAÚDE?

Para utilizar o programa e-pharma do Eletros-Saúde, basta seguir passoa-passo descrito a seguir:  No médico: informe ao seu médico que você participa do Programa Programa ePharma do Eletros-Saúde. Por este motivo, solicite que sejam consultados os medicamentos da lista referencial ePharma para o Eletros-Saúde, e verifique com ele a possibilidade de receitar um dos medicamentos da lista para o seu tratamento.

**2. Com a receita em mãos,** verifique se a data, nome e número do CRM do médico estão corretos e legíveis – esses dados serão verificados no momento da autorização na farmácia.

**3. Na farmácia:** apresente ao balconista o seu cartão ePharma Eletros-Saúde, acompanhado de um documento de identificação com foto e da receita médica com a posologia do medicamento. Após recebimento do número da autorização, dirija-se ao caixa. Atenção: lembre-se, sempre, de assinar o cupom emitido no caixa.

Para mais informações sobre o programa e-pharma do Eletros-Saúde, <u>clique aqui.</u>

# 22. COMO FAÇO PARA SOLICITAR 2ª VIA DO MEU CARTÃO FÍSICO E-PHARMA ELETROS-SAÚDE?

Para receber uma 2ª via do seu cartão e-Pharma, envie um e-mail para atendimento@eletrossaude.com.br com sua solicitação, contendo seu nome completo e CPF.

No caso de beneficiários ativos, a 2ª via física do cartão e-Pharma será enviada para o setor responsável de sua empresa patrocinadora. Já no caso de beneficiários assistidos, a 2ª via física do cartão e-Pharma será enviada para o endereço constante no cadastro do Eletros-Saúde.

# 23. COMO FAÇO PARA CONSULTAR AS FARMÁCIAS CREDENCIADAS NO PROGRAMA E-PHARMA DO ELETROS-SAÚDE?

Para consultar a rede completa de farmácias credenciadas, clique aqui. Ou, se preferir, acesse www.epharma.com.br e insira, no campo "Pesquise aqui as farmácias e medicamentos participantes", o seu nome e número que constam no cartão ePharma Eletros-Saúde.

Ah! Aproveite para baixar, gratuitamente, o aplicativo ePharma que está disponível na Apple ou na Google Play Store. Com ele, você também pode consultar a rede completa de farmácias credenciadas, além de acessar o cartão virtual do programa.

# 24. QUAL É O HORÁRIO DE FUNCIONAMENTO DA CENTRAL DE RELACIONAMENTO DO ELETROS-SAÚDE?

Atendimento Telefônico: de segunda a sexta-feira, das 8h às 17h. Após este horário, acionar o Plantão Assistencial da FABES pelo telefone: (21) 99464-7255 ou (21) 99931-3668 (Linha Adicional).

#### **Atendimento Presencial:**

- Terças, quartas e quintas-feiras, das 10h às 15h30.
- Segundas e sextas-feiras, mediante agendamento.

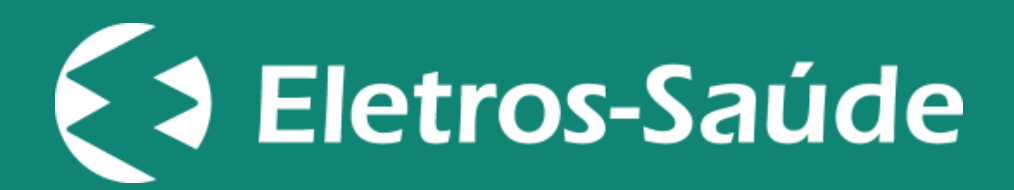

# Para mais informações:

Central de Relacionamento do Eletros-Saúde Tel: (21) 2138-6000 – Opção 1 E-mail: atendimento@eletrossaude.com.br Endereço: Rua Uruguaiana, 174 / 5º andar

www.eletrossaude.com.br

As imagens utilizadas neste documento são gratuitas, retiradas do site Freepik e criadas por rawpixel.com <a href="https://br.freepik.com/fotos-vetores-gratis/fundo">Fundo psd criado por rawpixel.com - br.freepik.com</a> ou retiradas do site www.pexels.com.